# smartwhome

Smart Wi-Fi Light Switch Quick Start Guide

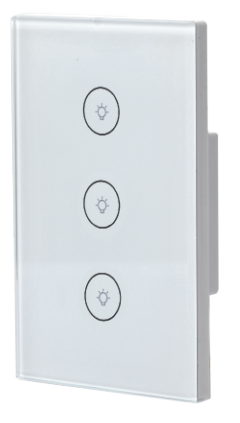

## 1. Download the SmartVU Home App

If you haven't already, download and register an account on the free SmartVU Home app.

Download on the

App Store

It is available on both iOS and Android.

Simply search "SmartVU Home" or you can scan the QR Code below.

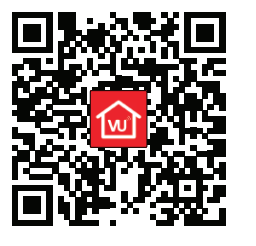

Launch the SmartVU Home app from your phone or tablet and select the Register button.

Follow the on-screen instructions.

#### www.smartvuhome.co.nz

Please read this Quick Start Guide carefully before using, and keep it for future reference.

## 2. Connection Preparation

**NOTE:** We recommend that this Light Switch be installed by a qualified electrical service person.

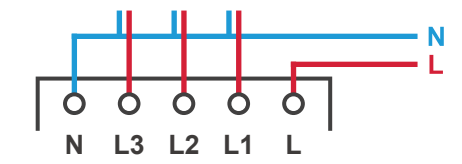

The SmartVU Home app supports TWO pairing modes: Smart Mode and AP Mode.

Smart Mode:

Once the SmartVU Home Light Switch is switched ON, to enter pairing mode, press and hold the RESET button for 5 seconds.

The indicator on the Light Switch will start blinking rapidly, twice per second.

### AP Mode:

Once the indicator on the Light Switch is blinking rapidly, press and hold the RESET button for another 5 seconds.

The indicator on the Light Switch will start blinking slowly, once every three seconds.

## 3. Add Device

Once the SmartVU Home Light Switch is in pairing mode, select **Add Device** or 😯 in the SmartVU Home app.

## Select Electrical, then Switch (Wi-Fi).

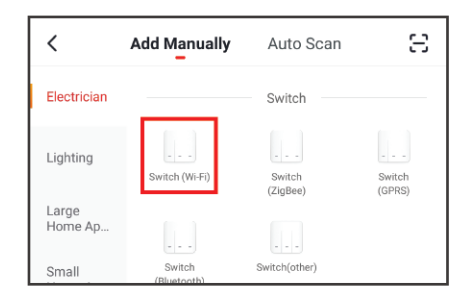

Follow the app's on-screen instructions.

By default the SmartVU Home app will attempt pairing in Smart Mode.

Confirm the Light Switches indicator is blinking rapidly, and select **Confirm Indicator's rapidly blinking** to proceed.

Otherwise, if the Light Switches indicator is blinking slowly, select **Other Mode** in the top-right, then **AP Mode**.

## 3. Add Device

Once you've confirmed the Light Switch is blinking rapidly, you'll be prompted to enter the Wi-Fi Password.

NOTE: Make sure your phone or tablet is connected with your Wireless Router. Please note this Light Switch will only connect to 2.4GHz Wi-Fi, not 5GHz Wi-Fi.

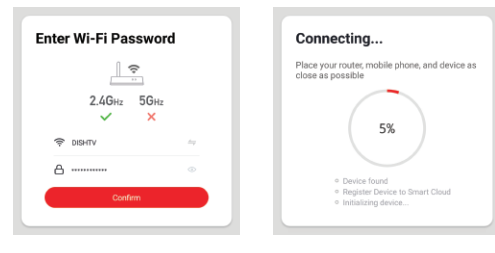

The SmartVU Home app will scan and connect to the Light Switch, showing Device Added Successfully.

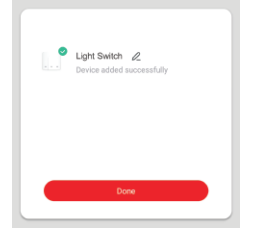

#### 4. Control Device

Once the Light Switch has been added successfuly, you can open the control options.

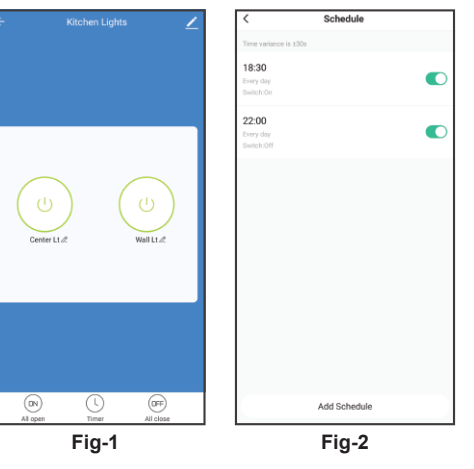

For example, Fig-1 shows the Light Switches are both ON, with the Switch and Timer options available.

Fig-2 shows the Timer option, schedule your Lights to turn ON/OFF as required.

**NOTE:** Select **Edit (2)** to rename the Light Switch.

## 5. Share Device

Once the Light Switch has been added successfuly, you can share control of the Light Switch, if another resident in your home has an account.

Select Edit (2) in the top-right, then Share Device. When prompted select Add Sharing.

| Light Switch         | ∠>          | Add Sharing |                                    |      |
|----------------------|-------------|-------------|------------------------------------|------|
| Device Information   | >           | <           | Add Sharing                        | Done |
| Others               |             | Paral la    | No. Zerley 4 - 64                  |      |
| Share Device         | >           | Region      | New Zealand +64                    |      |
| Create Group         | >           | Account     | Enter mobile phone number/email a. |      |
| FAQ & Feedback       | >           |             |                                    |      |
| Check Device Network | Check Now 2 |             |                                    |      |

Ensure the correct Region is selected, and enter the Mobile Number/Email you want to share control with.

|                            | Done                                        | Device Sharing |  |
|----------------------------|---------------------------------------------|----------------|--|
| NOTE: If you want to stop  | The device has been independently shared to |                |  |
| sharing with a user, swipe | Sample                                      |                |  |
| LEFT on the user's name,   | testing@account.co.nz                       |                |  |
| and press DELETE.          |                                             |                |  |

You'll then be prompted to CONFIRM.

Add Sharing

## 6. Troubleshooting

For more information, visit www.smartvuhome.co.nz

Unable to pair the Light Switch with the App.

Option 1: Ensure your phone or tablet is connected to a 2.4GHz Wi-Fi Network.

Option 2: Check that the Light Switch is in the correct pairing mode. Eg. If the Light Switch is blinking slowly, the Smart Mode pairing option won't connect. Option 3: Check the Internet connection on your Wi-Fi Network.

Option 4: If pairing via Smart Mode, ensure the Wi-Fi Password entered is correct, and you're connecting to the same Wi-Fi Network as your phone or tablet. Option 5: Ensure the Light Switch is not positioned too far from your Router.

## 7. Specification

- Working Voltage: AC 110-240V ~ 50/60Hz
- Max Load: 800W/Gang (resistive load)
- Working Current: 10A Max
- Standby Consumption: 0.1mA
- Wireless: 2.4GHz only
- Material: ABS Flame Retardant

© 2020 Dish TV Technologies Ltd. SmartVU Home is a trademark of Dish TV Technologies Ltd.

Google and Google Play are trademarks of Google LLC. Apple® and the App Store® are trademarks of Apple Inc.